## アルファ医療福祉専門学校学生の皆様

# 教科書購入方法

- ▶ 2025年の教科書は紀伊國屋書店が運営する教科書購入サイトMyKiTSからご購入頂きます。
- ▶ 下記の手順でユーザー登録の上、お買い求めください。
- > 教科書は学科学年ごとのセット販売(特別販売価格)になっております。

| → ③ご注文 → ④お受取                                                                                                    |
|----------------------------------------------------------------------------------------------------|
| □満日<br>日本<br>日本<br>金<br>金<br>金<br>金<br>金<br>金<br>金<br>(新規ユーザー<br>登録ご案内動画)<br>■<br>した<br>の<br>日本<br>日本<br>日本<br>日本<br>日本<br>日本<br>日本<br>日本<br>日本<br>日本<br>日本<br>日本<br>日本                                                                                                    |
| 不要です) パン画面から手続きを進めてください。   イン画面から手続きを進めてください。   ハトランスページへアクセスしてください。   次教科書販売エントランスページ   ひ.jp/alpha_iryoufukusi/   ※学校名に間違いがないか<br>ご確認ください。                                                                                                    |
| ログイン Sign in                                                                                                    |
| ロヴインID/<br>Account ID<br>バスワード/<br>Password<br>バスワードを恐れたら/<br>Forgot your password?<br>ログイン<br>Sign in<br>のリックク<br>新規ユーザー登録<br>New customer<br>- ザーカイド/User's quide よくある質問/FAQ<br><教科書Web申込みについてのお問い合わせは><br>を会社に伊岡屋書書 MyKITS (マイキッツ) センラー<br>お客博がら称聞: 土日祝日を時く10:00~13:00<br>13:00~13:00~13:00~15:00]<br>mail:mykits@kinokuniya.co.jp TEL:03-6741-9896 |
|                                                                                                    |

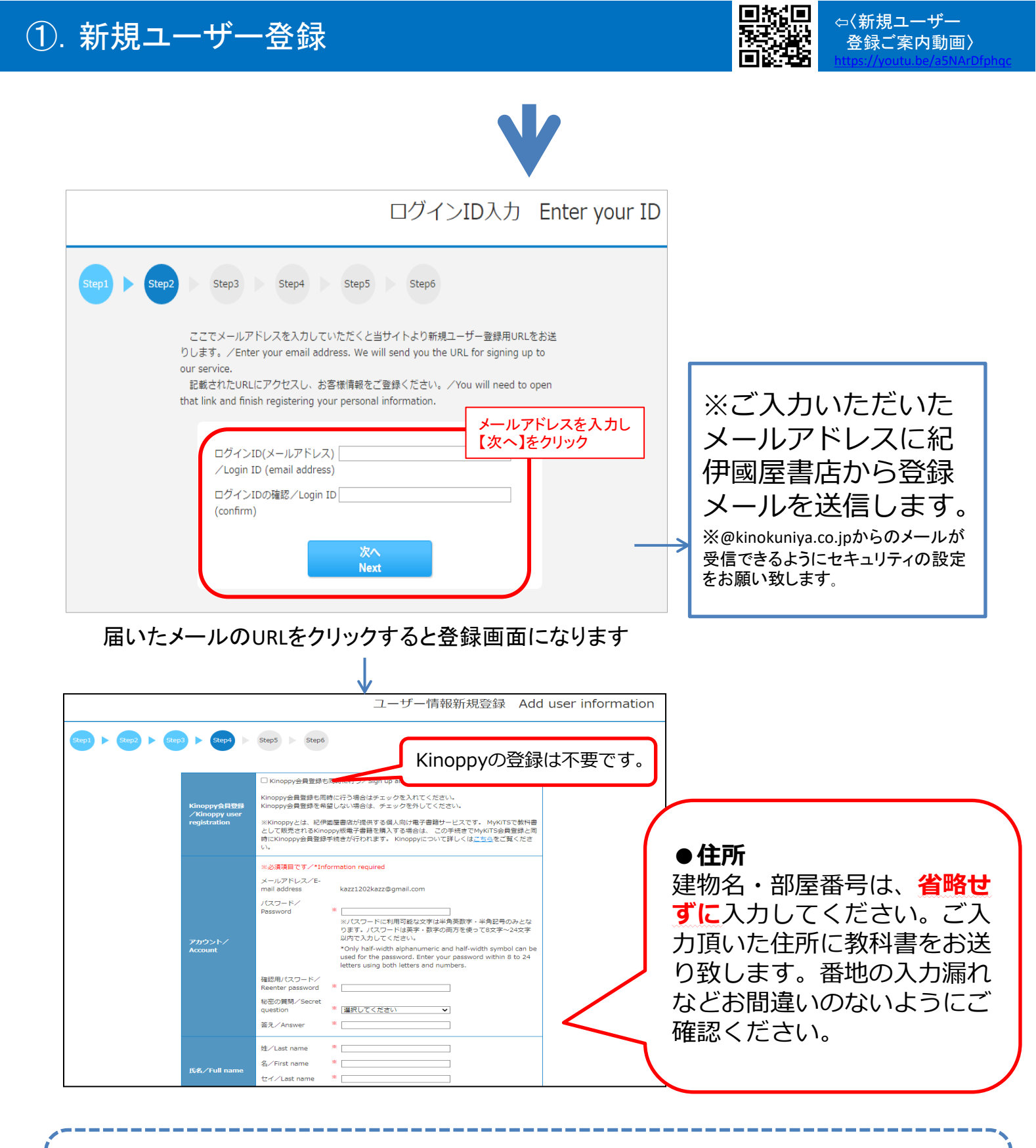

### ◆登録しましたログインIDとパスワードは来年以降も利用します。 必ずお手元に控えておいてください。

# ご登録いただいたIDでログインし、購入する教科書セットをえらんで買い物かごに入れます。

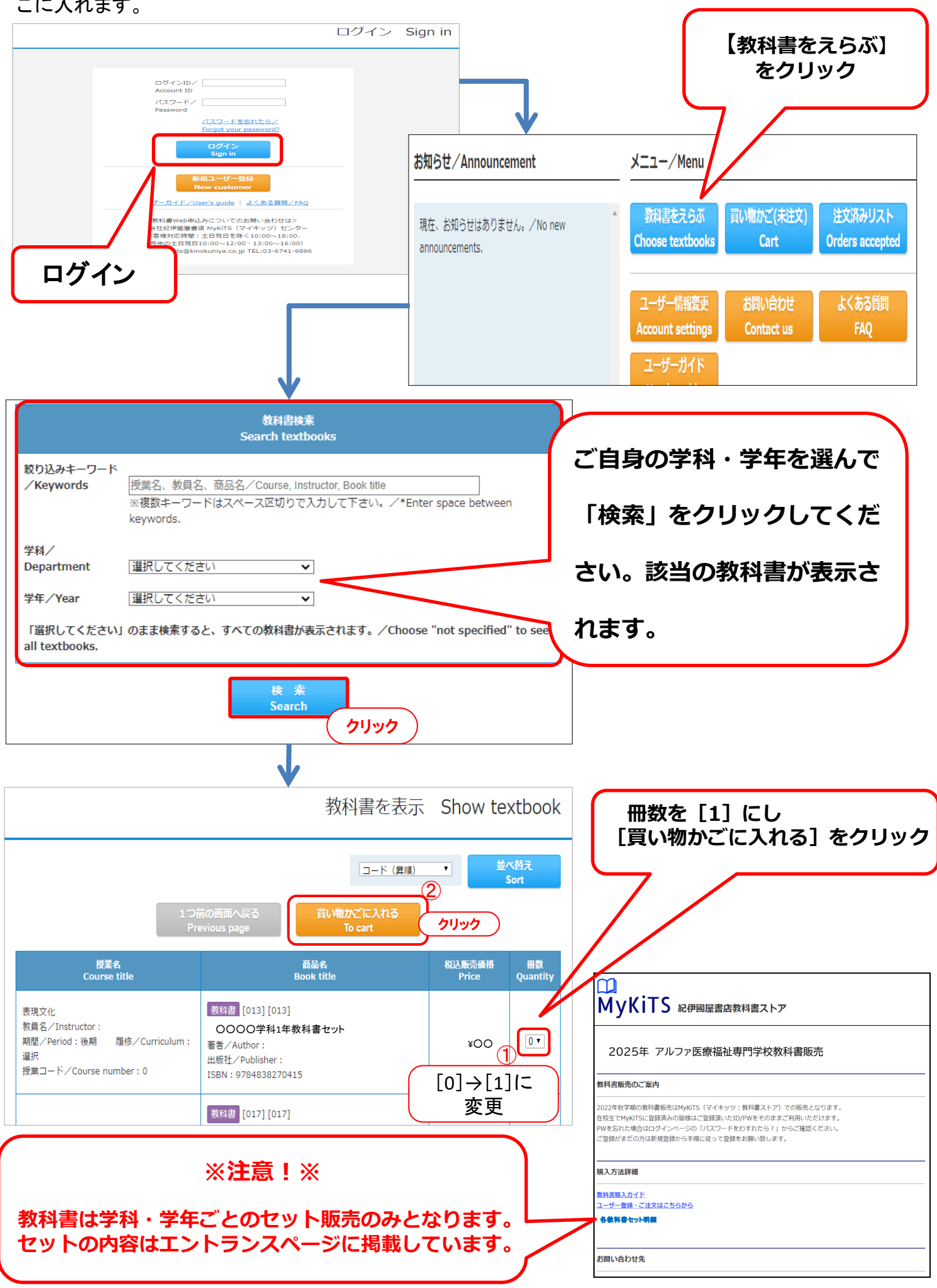

### ③. 注文する

### 買い物かごに入れた教科書を注文します

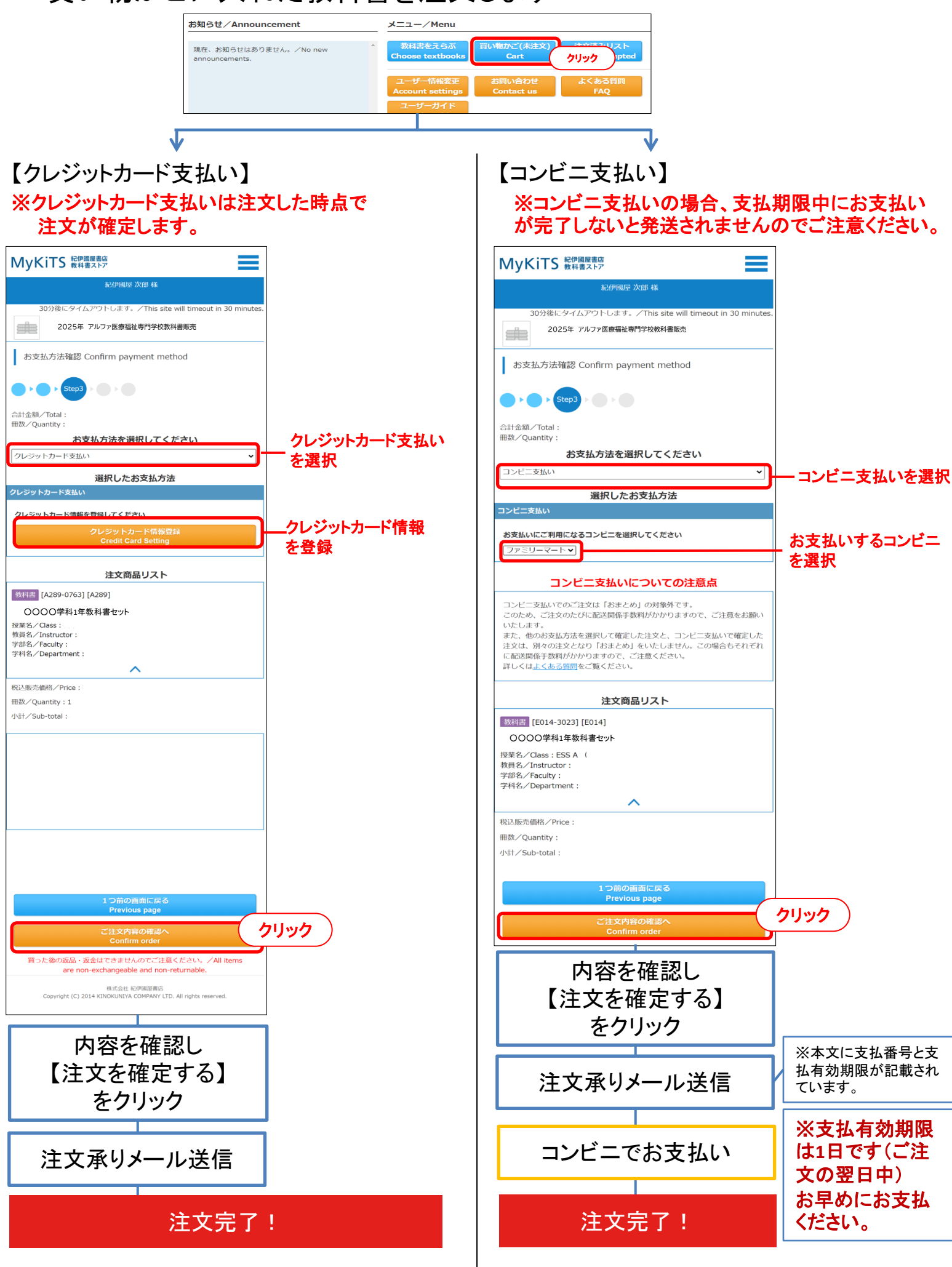

### ④. 受取

- ・注文を確定した教科書は【注文済みリスト】から確認ができます。
- ・注文確定時にご登録いただいた住所に下記スケジュールで発送致します。必ず商品をお受け取り下さい。
- ・再配達依頼については直接宅配業者にご連絡下さい。
- ・コンビニ払いをご選択の方は、コンビニでお支払いが済んでいないと発送されません。

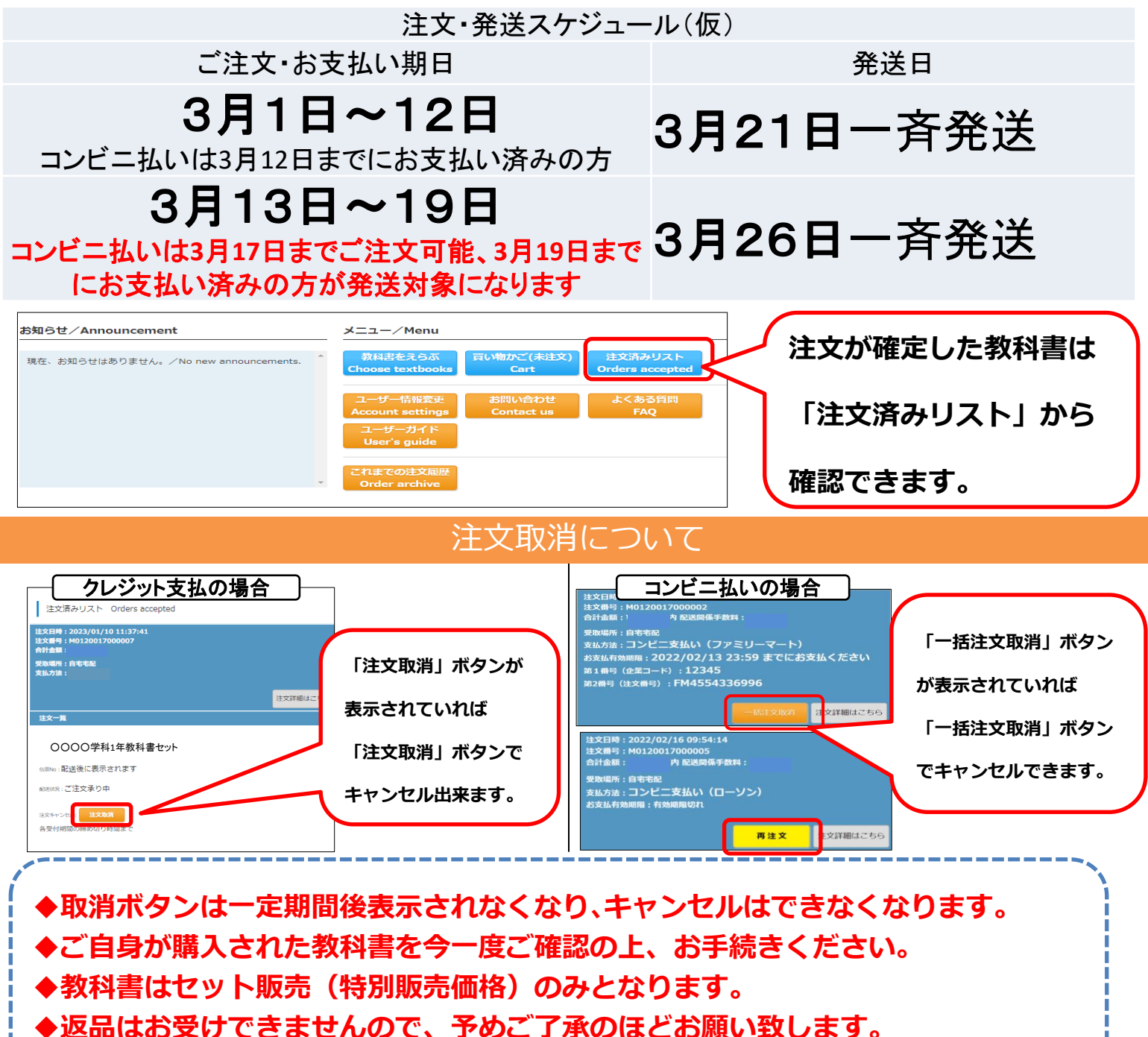

#### ◆お問い合わせ先◆

紀伊國屋書店首都圏西営業部 9時30分~17時00分(土日祝日を除く)

メール:alphatext1@kinokuniya.co.jp 電話:042-656-6620

(お電話でお問い合わせ頂いてもすぐに回答できない場合がございます。できるだけメールでお問い合わせをお願い致します。)

お電話でお問い合わせの際は必ず「アルファ医療福祉専門学校の教科書の件」とお伝えください。

またMyKiTSサイト内に『よくある質問』をまとめて掲載しております。お問い合わせいただく前に一度ご確認ください。

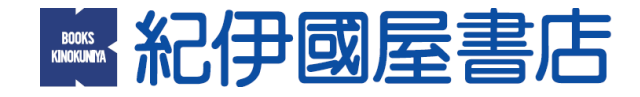